# iRelaunch

YOUR RETURN TO WORK EXPERTS<sup>®</sup>

#### The tools and resources you need to return to work after a career break

www.iRelaunch.com

## How To Follow & Rate Our 3, 2, 1 iRelaunch Podcast

New to podcast listening?

Check out our blog post to read a quick primer for relaunchers on navigating the wonderful world of podcasts.

### How to Follow

Following a podcast means that new episodes will automatically download for free to your podcast library on your smartphone as soon as they become available. When you follow your favorite podcasts, the app does the work for you - no searching for the latest episodes!

You can even choose to get notifications when new episodes of your favorite podcasts become available. But if you prefer not to, the new episodes that you've followed will quietly wait for you in your podcast app until you open it.

It's really as simple as heading to your podcast app on whatever device you are using and clicking "Follow Show" once you navigate to the podcast you want to follow (Google Podcasts has listeners "Subscribe" to its podcasts instead of "Follow" - but it's still free).

Please use the buttons below to follow 3, 2, 1 iRelaunch on your preferred podcasting app.

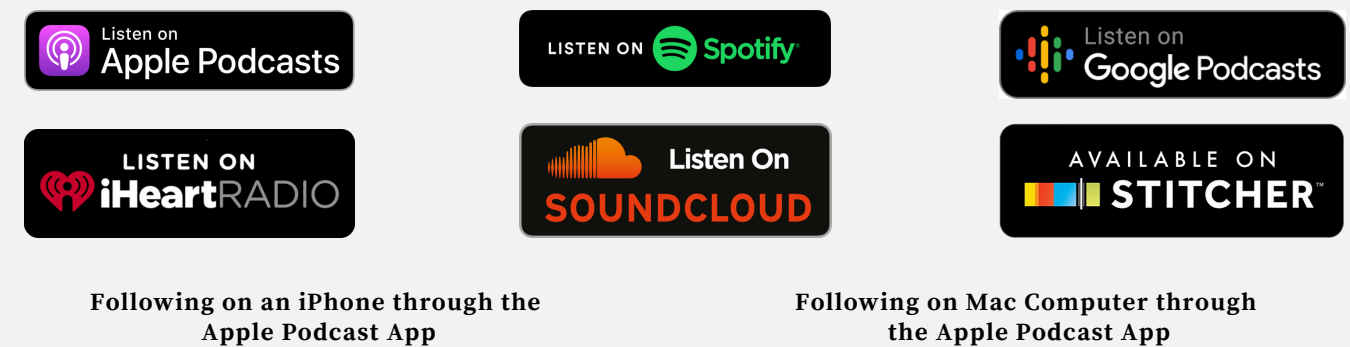

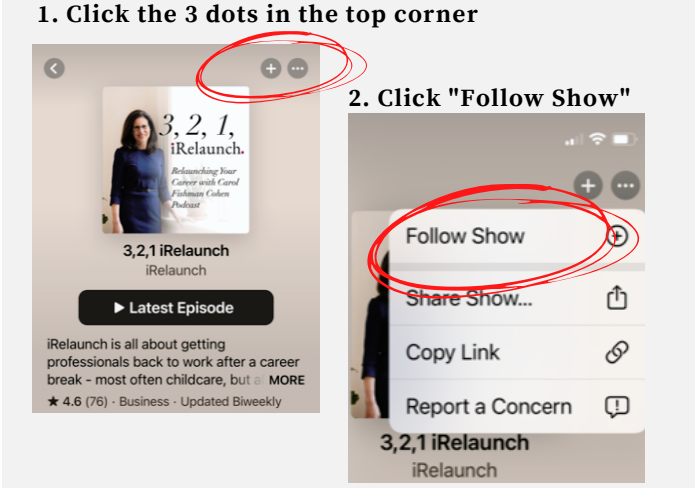

the Apple Podcast App

| 3, 2, 1,<br>iRelaunch.<br>Relaunching Your<br>Career with Carol<br>Folioast                                                                                                    | 3,2,1 iRelaun<br>iRelaunch<br>* 4.0 (78) - BUSINESS - UF<br>iRelaunch is all about<br>after a career break -<br>eldercare, pursuing a<br>Lattest Episode | POATED BIWEEKLY<br>getting professionals I<br>most often childcare, i<br>personal interest, a pe | back to work<br>but also<br>reonal hee More |
|----------------------------------------------------------------------------------------------------|----------------------------------------------------------------------------------------------------|--------------------------------------------------------------------------------------------------|---------------------------------------------|
| Episodes                                                                                                    |                                                                                                    |                                                                                                  | See All                                     |
| TODM<br>EP213: How Misbah Sheikh Relaunched as a Salesforce<br>Consultant When She Had Never Heard of It Before<br>Mabah Shekh na Salesforce consultant who spoke on our Successful<br>Resurchers Panel at our recent vitual Relaunch Relaunt O Work           |                                                                                                    | 40 min                                                                                           |                                             |
| OCTOBER 28<br>EP 212: An Expat Relaunches and Later Pivots to a<br>Cyberscurity Career, with Mai Ensmann<br>Mai Ensmann is the Senior Program Planear at Cyber Florida: The Florida<br>Cherle for Cyberscurity, Previously Mai had worked as a program manager |                                                                                                    | 39 min                                                                                           |                                             |
| OCTOBER 21<br>EP 211: From Goldman Sachs Returnship<br>Director in Less Than Five Years, with Lo                                                                                                    | o to Managing<br>ri Taylor                                                                                                    | 28 min                                                                                           |                                             |
| This is the first episode in our "Relaunchers in Sen<br>Lori Taylor is head of America's corporate lending :                                                                                                    | ior Roles" mini-series.<br>and derivatives in Credit                                                                                                    |                                                                                                  |                                             |

©2021 iRelaunch LLC All rights reserved. Reproduction in any form, in whole or in part, is prohibited.

## How to Rate and Review on Apple Podcasts: iPhone or iPad

#### Help us reach more relaunchers by giving us a 5-star rating on Apple Podcasts!

Here's how ...

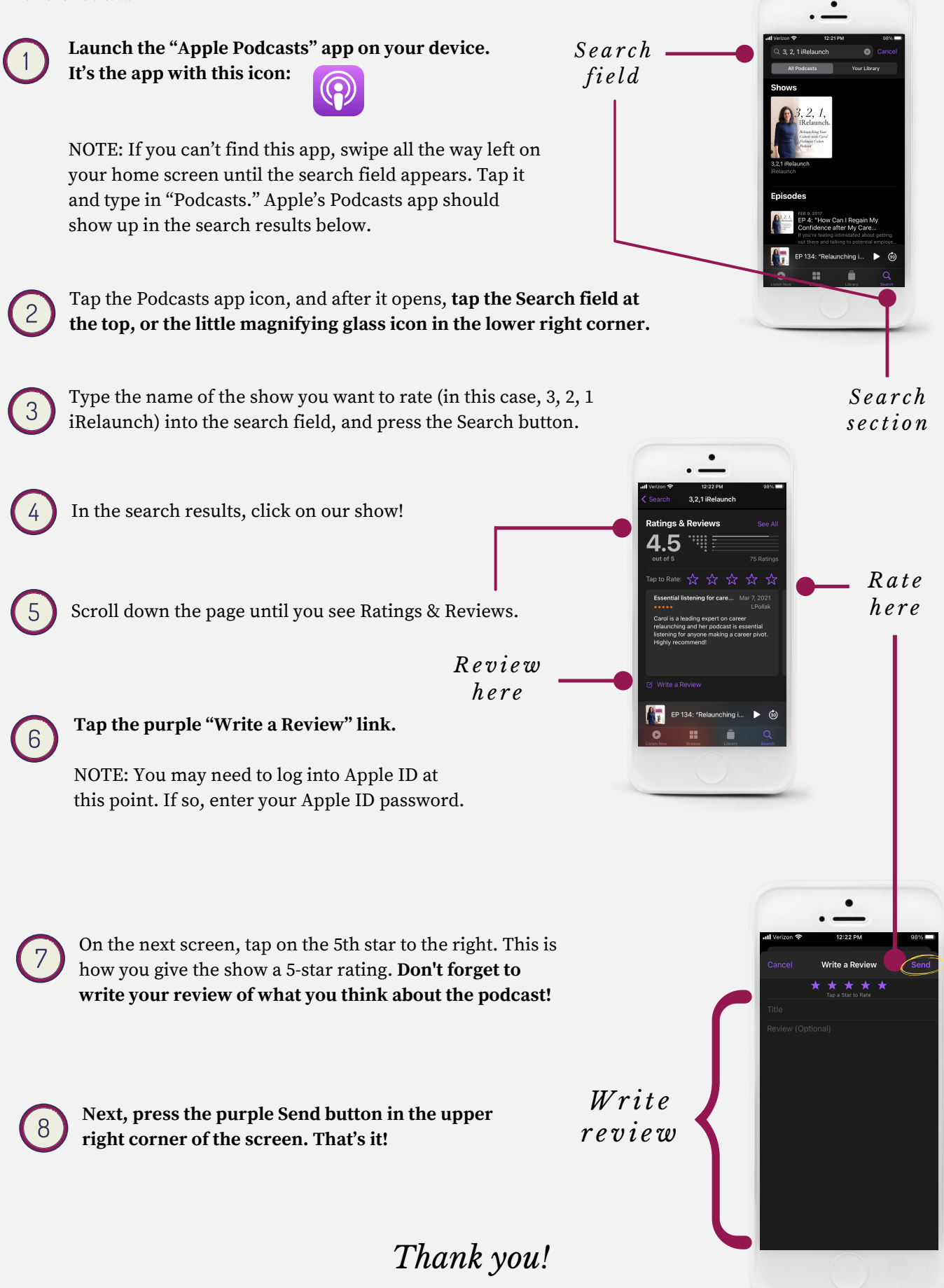